How a PARENT will set-up a Direct Debit to pay subs via Online Scout Manager (initiated by the Section Leader creating a Subs schedule in OSM)

- 1 Email arrived:
- CONTRACTORY OF CONTRACTORY OF CONTRA
- 2 Click and follow the link to:

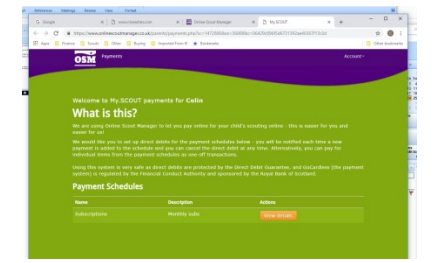

3 – Set up Subs payment

NOTE – for SUBS – use the Setup Subscription As this will setup a monthly direct debit.

(The PAY NOW option will be for one-off payments e.g. camps)

| ogle                             | X. D and                                                                                                    | A REPORT OF A REPORT OF A                                                           |              | Chane Scout N | taroger      | × () Mp3      | 1000 | × + |          |
|----------------------------------|----------------------------------------------------------------------------------------------------|-------------------------------------------------------------------------------------|--------------|---------------|--------------|---------------|------|-----|----------|
| C # 10                           | ps//www.onlinescoutry                                                                                                    | anager.co.uk/parent                                                                 | s/payments   | php?avv8s=34  | 1468sid=1472 | 0060.sed=3600 | 6    |     | \$       |
| n 📕 Financa                      | 🗧 Scouts 🖪 Other                                                                                                    | E Baying E Ing                                                                      | orted from B | * Bastrata    |              |               |      |     | Cover1   |
| ō                                | SM Payments                                                                                                    |                                                                                     |              |               |              |               |      |     | Account+ |
|                                  |                                                                                                    |                                                                                     |              |               |              |               |      |     |          |
| Si.<br>Mo                        | Ibscriptions f                                                                                                    |                                                                                     |              |               |              |               |      |     |          |
| St<br>Mo<br>Pia<br>acti<br>the   | Ibscriptions 1<br>nthly subs<br>are setup a direct of<br>ording to the paym<br>direct debit at any<br>Setup Subscri         | for Colin<br>Sebst subscription<br>ent schedule; yr<br>r tame, Albertable<br>(ption |              |               |              |               |      |     |          |
| St.<br>Mo<br>Pile<br>acc<br>this | abscriptions (<br>nthly sats<br>asse setup a direct of<br>conding to the payme<br>direct debit at any<br>Setup Subscription | for Colin<br>debit subscription<br>exit schedule; yr<br>time: Atternation<br>(ption |              |               |              |               |      |     |          |

4 Login – (Parent's New account – first time)

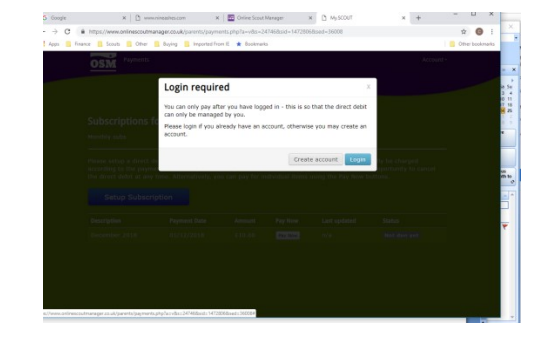

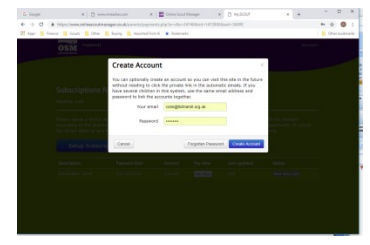

5 Create Account (First time only)

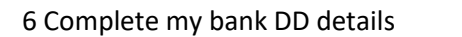

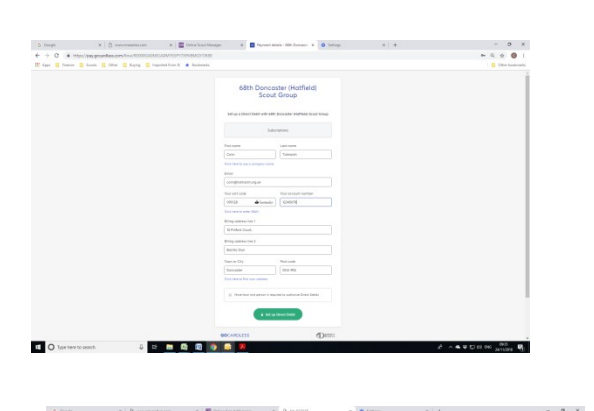

## 7 Confirmation of set-up

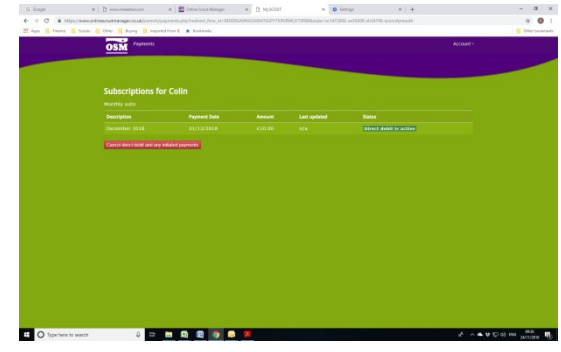

\* • 1

6 Geogre ← → C ■ https:// OSM Cubs 68 Copley 4 Name Colin Tidmanh Jack Lister Sytia Eclore Br Active Br Inactive Br Inactive = = S S S S *μ<sup>0</sup>* ∧ **6 9** © 00 06 . **R** 

8 Leaders view from within OSM

9 Email confirmation to parent when payment initiated

| Product         Product         Product <t< th=""><th>-</th><th>190</th><th>+ +</th><th>+</th><th></th><th>Table Took</th><th>FR</th><th>Payment Init</th><th>sated - N</th><th>lessage (+</th><th>(IMI)</th><th></th><th></th><th>-</th><th>×</th></t<>                                                                                                    | -     | 190                  | + +           | +                                                                                                    |                                                                                                    | Table Took                                                                                   | FR                                                                                  | Payment Init                                                                                    | sated - N                                                                                                    | lessage (+                                     | (IMI)                |        |                | -               | ×     |
|----------------------------------------------------------------------------------------------------|-------|----------------------|---------------|----------------------------------------------------------------------------------------------------|----------------------------------------------------------------------------------------------------|----------------------------------------------------------------------------------------------|-------------------------------------------------------------------------------------|-------------------------------------------------------------------------------------------------|----------------------------------------------------------------------------------------------------|------------------------------------------------|----------------------|--------|----------------|-----------------|-------|
| Contraction of the sector of the sector | 2     | Mersage              | Inset         | Option                                                                                                    | a Formal Text                                                                                                    | Design 1                                                                                     | Layout                                                                              |                                                                                                 |                                                                                                    |                                                |                      |        |                |                 |       |
| The second second  | Paste | A Cor.               | airthur<br>13 | Times Fires *<br>B Z E                                                                                                    | $ 0\rangle +  A' A' $<br>$ V + \underline{A} +  V $<br>Received                                                                | = - (= - (-0)<br>= = (+ (+ (+<br>- (+ (+ (+ (+ (+ (+ (+ (+ (+ (+ (+ (+ (+                    | Address Or<br>Back No                                                               |                                                                                                 | anon<br>ten                                                                                                    | A.)<br>Batiment<br>Card 1<br>Include           | Calendar             | and an | Follow<br>Up * | <br>ABC Speller |       |
| Payment Initiated     R.     Data for the form of the second range data state of the Second range.     Type here of the second range data state of the Second range.     Type here of the second range data state of the Second range.     Type here of the second range data state of the Second range.     Type here of the second range data state of the Second range.     Type here of the second range data state of the Second range data state of the Second range.     Type here of the second range data state of the Second range data state of the Second ran | Send  | To<br>CL.<br>Subject | PW: P         | yment initiat                                                                                                    | ed                                                                                                    |                                                                                              | out?                                                                                |                                                                                                 |                                                                                                    |                                                |                      |        |                |                 | 6     |
| Payment Initiated      F     F  F     F     | Seed! | 30 Novemi            | Her 2008      | 10:33                                                                                                    |                                                                                                    |                                                                                              |                                                                                     |                                                                                                 |                                                                                                    |                                                |                      |        |                |                 | •     |
| ALL CONTRACTOR CONTRACTOR FOR ALL PROVIDED ALL PROVIDED                                                                                                    |       |                      |               | Hi<br>Hi<br>Shi<br>Mi<br>Shi<br>Mi<br>Th<br>Hi<br>Shi<br>Hi<br>Shi<br>Hi<br>Shi<br>Hi<br>Shi<br>Shi<br>Shi<br>Shi<br>Shi<br>Shi<br>Shi<br>Shi<br>Shi<br>Sh | is is to ber you la<br>li amount for Co<br>you believe this<br>ps. Yow anthro<br>have say qu<br>ank you.<br>is email to be the | Pay<br>now that a por<br>din.<br>is an error, på<br>recommanage<br>4783574<br>mentions about | vment<br>ymear of 63<br>rase cancel y<br>r conkledin<br>this, please<br>con Manager | Initia<br>0.00 has be<br>control to the formation<br>apply 2018<br>contact you<br>which is a to | nted<br>en initi<br>debit he<br>debit he<br>debit he<br>debit he<br>debit he<br>debit he<br>debit he<br>debit he<br>debit he | ned for<br>se:<br>31a8-6<br>m.<br>we of Online | Not a ca<br>114-5474 | mp -   | 1              |                 |       |
|                                                                                                    | _     |                      | _             |                                                                                                    |                                                                                                    |                                                                                              |                                                                                     |                                                                                                 |                                                                                                    |                                                |                      |        |                |                 | <br>_ |